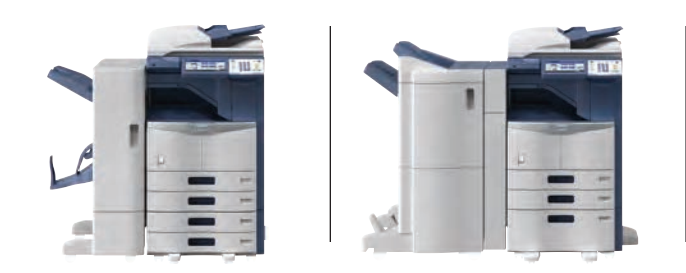

# C-STUDIO 256/306/356/456 **Operating Instructions**

**Copying Mixed Sized Originals in One Operation** 

### **Registering Paper Size**

When you place paper for the first time or you replace the paper with that of a different size, you need to register the size to this equipment.

- Press the [USER FUNCTIONS] button on the control panel.
- <sup>2</sup> Press the [USER] tab on the touch panel to display the user setting menu, and then press **[DRAWER]**.
- <sup>3</sup> Select the paper size on the touch panel. 1) Select the drawer in which you placed paper. 2) Select the paper size.
- Press the [USER FUNCTIONS] or [COPY] button on the control panel. The menu returns to the BASIC menu.

# **Making Copies**

- Make sure that paper placed in the drawer(s).
- <sup>2</sup> Place the original(s) on the Glass (Face Down) or RADF (Face Up).
- Key in the desired number of copies if you want more than one copy.
- Select the copy modes as required.
- Press the [START] button on the control panel.
- 6 If copying from the Glass, place the next originals, and then press the [START] button on the control panel.
- Press [FINISHED] on the touch panel after all the originals have been scanned.

# For Toshiba Service and Supplies call:

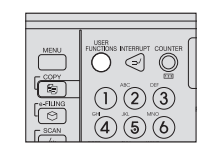

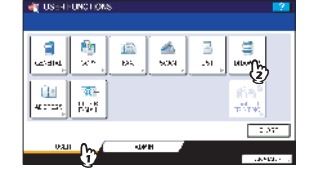

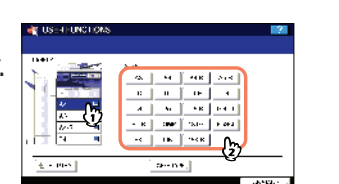

0

0

 $\bigcirc$ 

AB

- When original widths are the same Place paper in the drawer(s). 2 Adjust the side guides to the widest original, and then align
- the originals against the side quide on the front side.
- Press [ZOOM] on the touch panel.
- Press [MIXED SIZE].
- <sup>5</sup> Press [AMS] to make copies on paper in one size. To make copies on paper of
- the same size as the originals, press [CLOSE] so that the menu returns to the BASIC menu, and then press [APS].
- Select other copy modes as required, and then press the [START] button on the control panel.

# **Bypass Copying**

- Place the original(s) on the Glass (Face Down) or RADF (Face Up). 2 Move the paper holding lever toward the outside. Place
- paper with its copy side down on the bypass tray.
- Align the side guides to the paper length while holding the tab. Move the paper holding lever toward the equipment.
- Press the button of the same size as that of the paper you placed on the bypass tray.
- Press [PAPER TYPE] on the touch panel if the paper type of the paper you placed on the bypass tray is other than plain paper.
- Select the paper type and then press [OK].
- Z Select other copy modes as required, and then press the [START] button on the control panel.

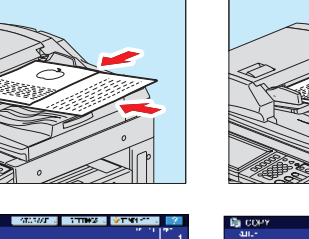

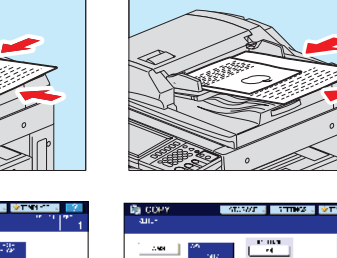

| 2 Press  <br>3 Select<br>[AMS].<br>4 Place t |
|----------------------------------------------|
| Select 5<br>then p                           |

When original widths are not the same

Place the original(s).

# **Replacing the Toner**

- 1 Open the front cover and then hold down the lever to take off the toner cartridge.
- 2 Shake the new toner cartridge well to loosen the toner inside.
- 1.007 (1.00) 1.000 (1.00)

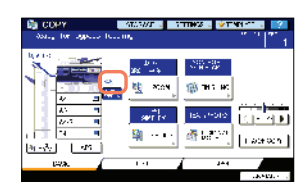

cartridge. 5 Clean the charger. Close the front cover.

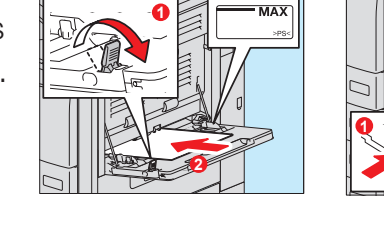

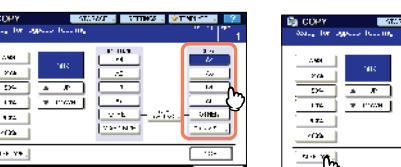

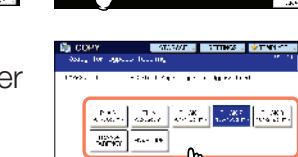

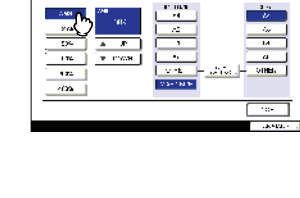

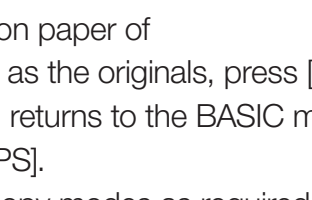

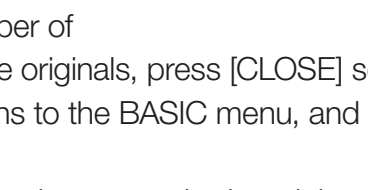

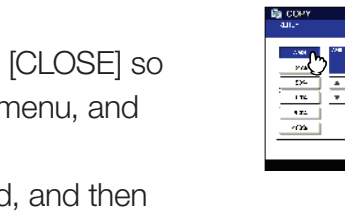

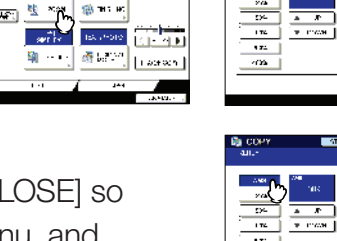

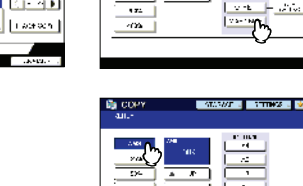

# TOSHIBA Leading Innovation >>>

# **Reduction / Enlargement**

- Place paper in the drawer(s).
- Press [ZOOM] on the touch panel.
- Select the desired paper size and then press

Place the original(s).

Select other copy modes as required, and then press the [START] button on the control

# 2-Sided Copying

- Place paper in the drawer(s).
- Press [2-SIDED] on the touch panel.
- Select the desired mode.
- [1 -> 2 DUPLEX]: 1-sided original to 2-sided copy
- [2 -> 2 DUPLEX]: 2-sided original to 2- sided copy
- Select other copy modes as required, and then press the [START] button on the control panel.

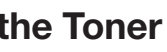

- <sup>3</sup> Pull out the seal. Then remove the seal on the toner cartridge board. 4 Install the new toner

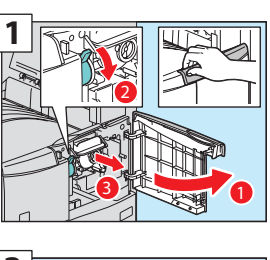

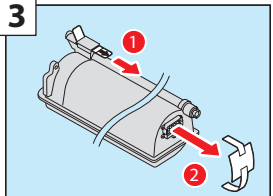

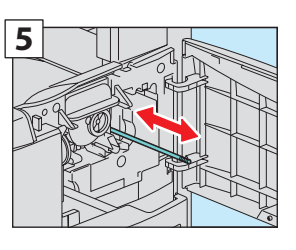

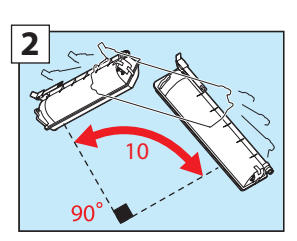

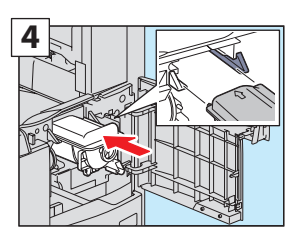

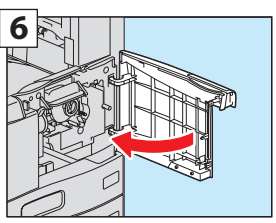

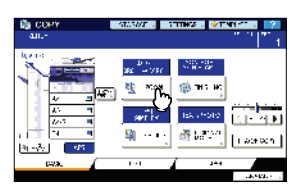

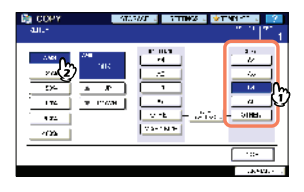

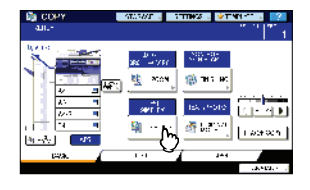

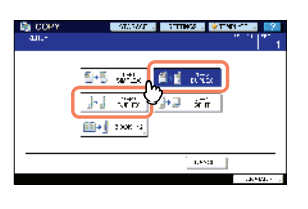